## AccuSearch Rental Application Online Instructions

- 1. Please go to www.accusearchscreening.com
- 2. Click on the Apply On-Line tab
- 3. Click on the **Click Here to launch**

## 4. In Name of property management company, please type Evergreen Property Management

5. In Client Code, please type in 460102

6. Under **Fee** at the end of the application, please select **Comprehensive Plus \$45.00 plus tax.** 

7. Thank you, if you have any questions please call Evergreen at 206-842-4975 or AccuSearch at 360-383-9000 or 877-646-4466